# **Student Grading and Reports**

Last Modified on 05/30/2025 2:54 pm EDT

In InQuizitive, students must answer a minimum number of questions in each assignment before receiving a grade and reach a Target Score to earn a 100%. This page details how instructors set up assignment score targets and then view class results.

**Hide All Answers** 

### How does grading in InQuizitive work?

- On each InQuizitive assignment, students must answer a minimum number of questions before receiving a grade. They also need to reach a certain number of points, or Target Score, to receive 100%. You can modify the minimum number of questions and Target Score at any time.
- Once students answer the minimum number of questions, they begin to receive a grade. Student grades are calculated as the percentage of the Target Score points they've accumulated. For example, if the Target Score is 1,000 points, and a student has gained 500, their current grade is 50%.
- Up until the Grades Accepted Until date for an assignment, students can answer as many questions as they'd like to reach the Target Score and receive 100%. After the Grades Accepted Until date passes, students will be able to continue to answer questions, but will no longer be able to improve their grade on that InQuizitive assignment.

### How does the confidence slider work?

Students can earn additional points on each question using the confidence slider. When students increase their confidence level, the point total that could be gained or lost on that given question also increases.

- Scoring on a question ranges from 20–100 points depending on where students set their confidence level.
- A student who loses points by answering a question incorrectly on the first attempt can regain half of the points by answering the question correctly on the second attempt. *Note: Some types of questions also allow for "second chance points" on third, fourth, or fifth attempts.*
- There are three levels in an InQuizitive assignment, all reached by accumulating a certain number of points. Once a student reaches Levels 2 or 3, their point total can never fall below the point total threshold needed to reach that level.
- If a student answers 5 questions correctly in a row, they earn a bonus equal to 5% of the Target Score.
- If they haven't reached level 2 after answering 3/4 of the minimum number of questions, InQuizitive will give a "bonus question" that, when answered correctly, will immediately bump them up to level 2. Similarly, if they haven't reached level 3 after twice the minimum number of questions have been answered, they will receive a bonus question that will bump them up to level 3.

For more information, please watch this video.

### How do I set custom grading policies?

The only customized grading available in InQuizitive is the adjusting of the Target Score and minimum number of questions. However, if you use InQuizitive in conjunction with a campus learning management system (Blackboard, Canvas, etc.), you can set weightings and designate activities as extra credit in the learning management system gradebook.

## How do I change individual student grades?

Here's how to override individual student grades from an assignment's Class Activity Report:

Navigate to the Class Activity Report for the relevant InQuizitive assignment by selecting a Student Set from the Select a Student Set drop-down menu, then clicking the Reports button across from the relevant assignment.

Alternately, when inside an InQuizitive assignment itself, you can access that assignment's class activity report by selecting Class Activity Report from the gear menu at the top right of the page.

| ← Digital Resources                  | INQUIZITIVE                              | iqinstructor@wwnorton.edu 🏻 🗱           |
|--------------------------------------|------------------------------------------|-----------------------------------------|
| Formative Adaptive Quizzing          |                                          |                                         |
| 58411 (Psychology 101, Section 1) 💲  |                                          | <b>_⊥⊥</b> │ Student Grades             |
| Export This Data                     | *                                        | Create Custom InQuizitive Assignment    |
| ASSIGNMENT TITLE                     | GRADES SUBMITTE<br>ACCEPTED UNTIL GRADES | D AVG. TIME<br>SPENT (MM:SS) AVG. GRADE |
| How to Use InQuizitive               | 07/20/18 11:59 PM 1                      | 3:46 100% Reports                       |
| Chapter 1: The Science of Psychology | [set] —                                  |                                         |

Click the Details button across from the relevant student's name.

# 🗸 inQuizitive

How To Use InQuizitive

#### **Class Activity Report** Students Learning Objectives / Questions Show results for: 15895 (Psychology 101, Section 1) 🖨 **Export Report Data** Overall means for 1 students who have started the activity: Histogram of Submitted Grades ≡ Mean Questions Answered: 10.0 Mean Score: 1080.0 Mean Submitted Grade: 100.0% 0.75 • Mean Time Spent: 6:13 0.5 0.25 50.60 40.50 60-10 10-80 80-90 90-100 Grades Accepted Until: January 1, 2016 11:59 PM Eastern Time (what does this mean?) Search: Time Ouestions Spent Student Email Student Name Last Submission Date Answered (min:sec) Score Grade iqstudent@wwnorton.edu June, Jason 01/21/16 03:51 PM 10 6:13 1080 100% Showing 1 to 1 of 1 entries **Back to Instructor Options**

Click the Override Grade button for that student and enter the new grade.

# 📙 inQuizitive

**How To Use InQuizitive** 

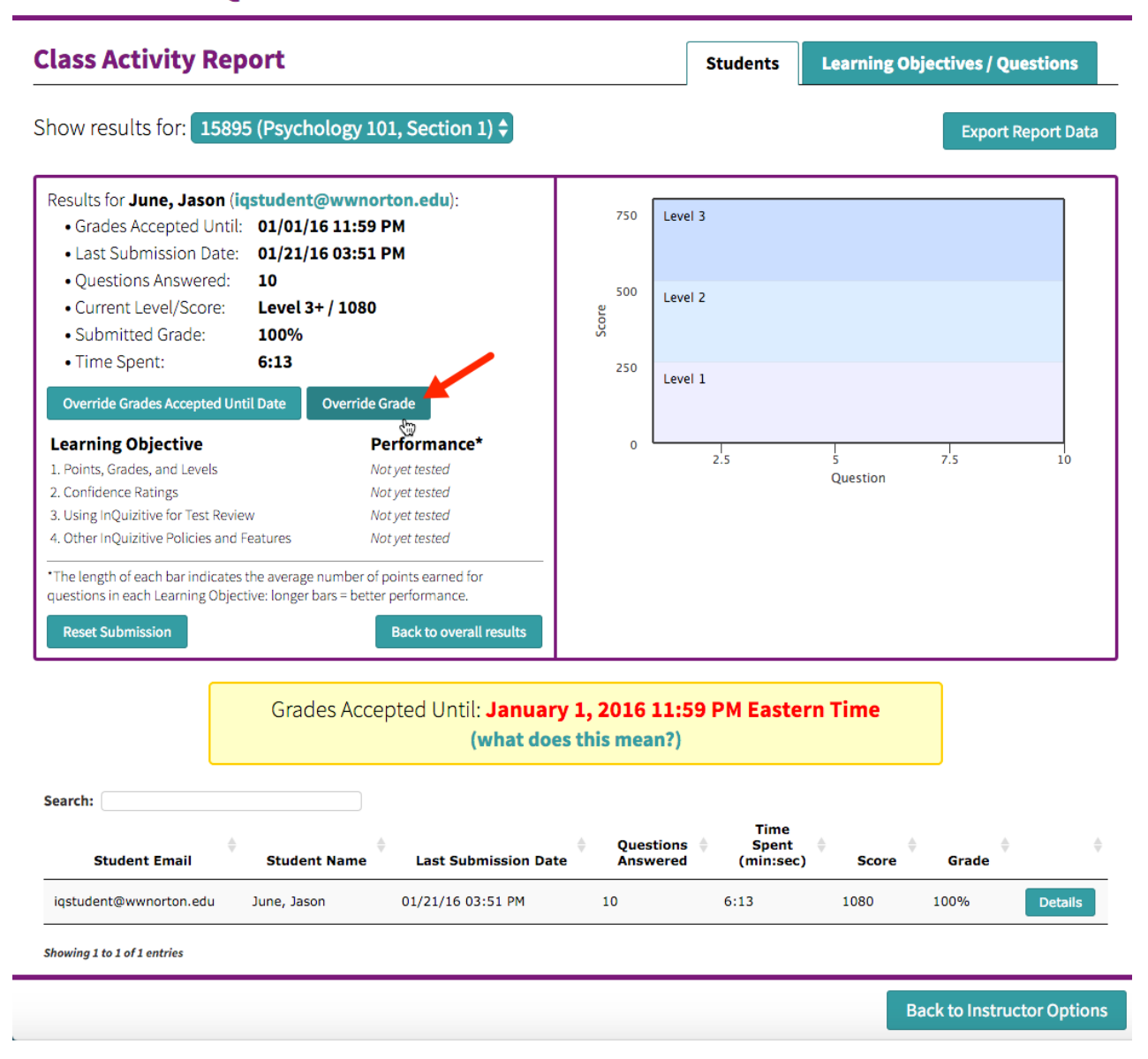

The grade will immediately update in InQuizitive. If you're using LMS integration, the grade will also immediately update in your LMS gradebook.

Still need help? Watch this video.

# How do I change the Grades Accepted Until (GAU) Date for an individual student?

Here's how to override a Grades Accepted Until (GAU) Date for an individual student:

Navigate to the Class Activity Report for the relevant InQuizitive assignment by selecting a Student Set from the Select a Student Set drop-down menu, then clicking the Reports button across from the relevant assignment.

Alternately, when inside an InQuizitive assignment itself, you can access that assignment's class activity report by selecting Class Activity Report from the gear menu at the top right of the page.

| ← Digital Resources                  | INQUIZITIVE                    | iqinstructor@                            | wwnorton.edu 🛛 🌣       |
|--------------------------------------|--------------------------------|------------------------------------------|------------------------|
| Formative Adaptive Quizzing          |                                |                                          |                        |
| 58411 (Psychology 101, Section 1) 🗘  | *                              | Create Custom                            | InQuizitive Assignment |
| ASSIGNMENT TITLE                     | GRADES SUE<br>ACCEPTED UNTIL G | BMITTED AVG. TIME<br>RADES SPENT (MM:SS) | AVG. GRADE             |
| How to Use InQuizitive               | 07/20/18 11:59 PM              | 1 3:46                                   | 100% Reports           |
| Chapter 1: The Science of Psychology | [set]                          |                                          | _                      |

iqinstructor@wwnorton.edu 🔅

Click the Details button across from the relevant student's name.

# 🗸 inQuizitive

#### **How To Use InQuizitive**

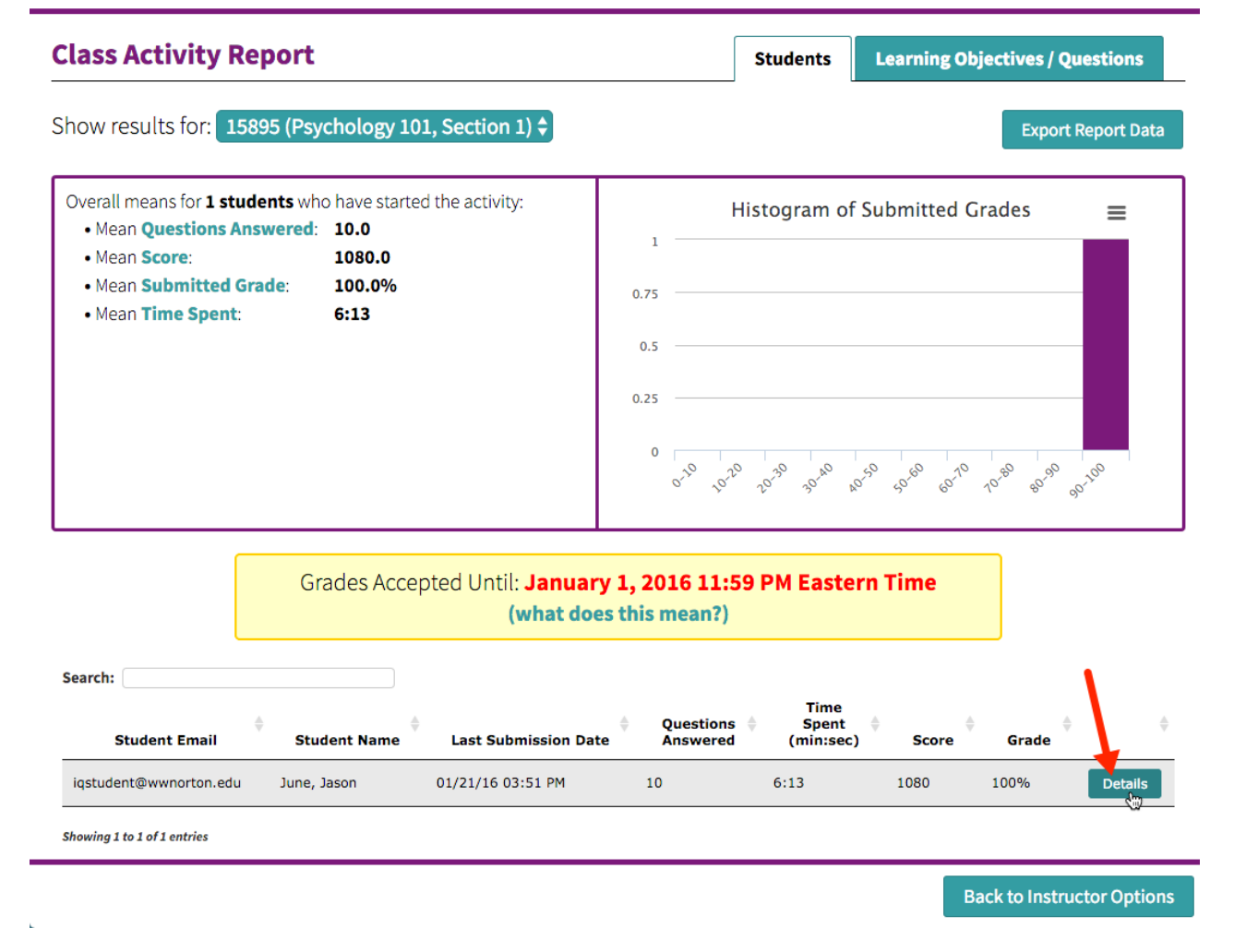

Click the Override Grades Accepted Until Date button for that student and enter the new Grades Accepted Until Date.

# 📙 inQuizitive

**How To Use InQuizitive** 

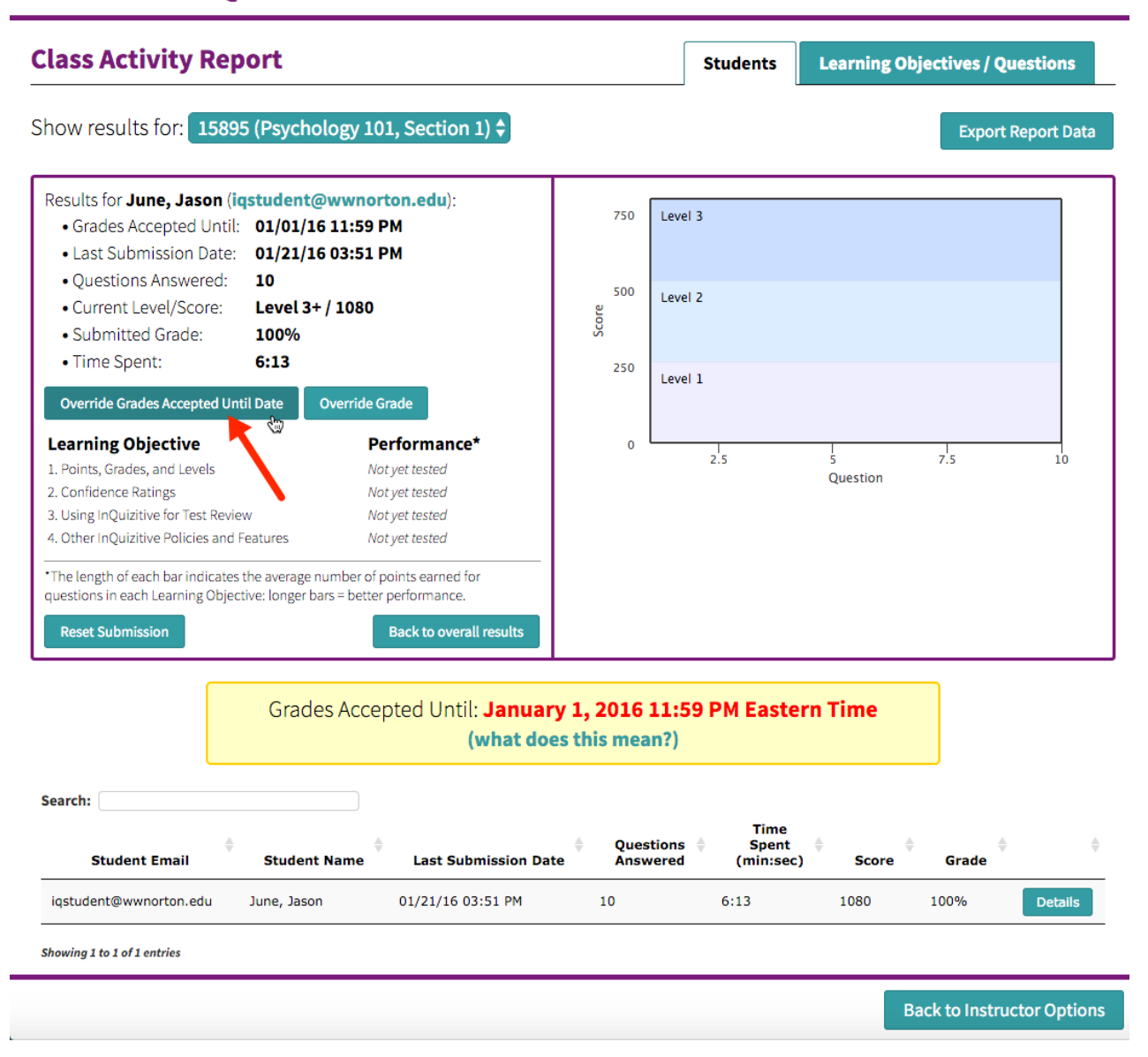

When you extend the **Grades Accepted Until (GAU)** date for a student, the **class-wide GAU** remains unchanged. However, when the student logs in, the new **individual GAU** will be shown, and they'll be able to complete the activity for a grade up until that new date.

#### **Important Notes:**

- **One student, one assignment at a time:** You can only extend the GAU for one student on one assignment at a time. To make changes for multiple students or assignments, repeat the steps for each individual case.
- Grades don't update automatically: If a student completes an activity after the original class-wide GAU, their score may still show as 0%, even if they scored 100%. Simply updating the individual GAU will not automatically update their grade unless the student relaunches the activity to force a grade update.

To reflect the correct score, there are two options:

- 1. Use the **Override Grade** feature to manually update the student's grade.
- 2. Change the class-wide GAU so the student's work falls within that timeframe.

Still need help? Watch this video.

## How do I clear a student's submission and reset their grade?

Here's how to completely clear a student's submission and reset their grade:

Navigate to the Class Activity Report for the relevant InQuizitive assignment by selecting a Student Set from the Select a Student Set drop-down menu, then clicking the Reports button across from the relevant assignment.

Alternately, when inside an InQuizitive assignment itself, you can access that assignment's Class Activity Report by selecting Class Activity Report from the gear menu at the top right of the page.

| ← Digital Resources                                     | INQUIZITIVE                               | iqinstructor@wwnorton.edu                                     |
|---------------------------------------------------------|-------------------------------------------|---------------------------------------------------------------|
| Formative Adaptive Quizzing                             |                                           |                                                               |
| 58411 (Psychology 101, Section 1) 🗘<br>Export This Data | •                                         | <b>⊥l</b> Student Grades Create Custom InQuizitive Assignment |
| ASSIGNMENT TITLE                                        | GRADES SUBMITTED<br>ACCEPTED UNTIL GRADES | AVG. TIME<br>SPENT (MM:SS) AVG. GRADE                         |
| How to Use InQuizitive                                  | 07/20/18 11:59 PM 1                       | 3:46 100% Reports                                             |
| Chapter 1: The Science of Psychology                    | [set] —                                   |                                                               |

Click the Details button across from the relevant student's name.

# 👪 inQuizitive

How To Use InQuizitive

#### **Class Activity Report** Students Learning Objectives / Questions Show results for: 15895 (Psychology 101, Section 1) 🖨 Export Report Data Overall means for 1 students who have started the activity: Histogram of Submitted Grades ≡ Mean Questions Answered: 10.0 Mean Score: 1080.0 Mean Submitted Grade: 100.0% 0.75 • Mean Time Spent: 6:13 0.5 0.25 50-60 40-50 60<sup>-10</sup> 10<sup>-80</sup> 80<sup>-90</sup> 90<sup>-100</sup> Grades Accepted Until: January 1, 2016 11:59 PM Eastern Time (what does this mean?) Search: Time Ouestions Spent Student Name Student Email Last Submission Date Answered (min:sec) Score Grade iqstudent@wwnorton.edu June, Jason 01/21/16 03:51 PM 10 6:13 1080 100% Showing 1 to 1 of 1 entries **Back to Instructor Options**

Click on the Reset Submission button.

## 📙 inQuizitive

How to Use InQuizitive

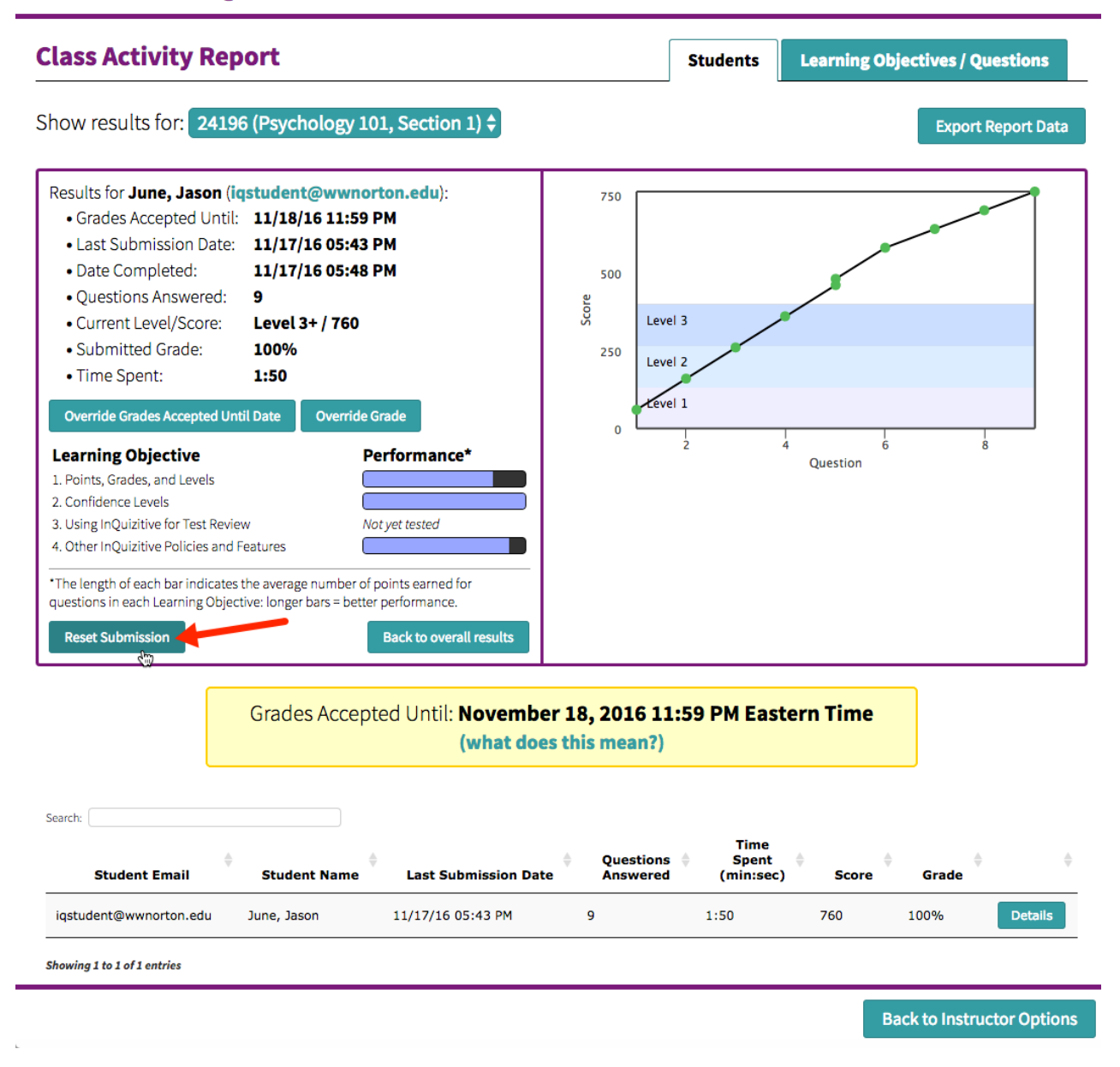

*Please note*, this process will completely erase this student's work and reset the assignment. This action cannot be undone so please be careful! When the student accesses the assignment again, they will start the assignment from the beginning.

### Where do I view student results?

If you're using an InQuizitive product homepage (a webpage that lists all of the InQuizitive activities available for a book), you have access to a Class Activity Report where you can view student grades, duration for each assignment, as well as an overall InQuizitive average for each student.

Here's how to access a Class Activity Report:

Select a Student Set in the Select a Student Set drop-down menu.

| ← Digital Resources                                                                                         | INQUIZITIVE                | iqinstructor@wwnorton.edu 🏻 🗱                         |
|----------------------------------------------------------------------------------------------------|----------------------------|-------------------------------------------------------|
| InQuizitive     Formative Adaptive Quizzing                                                                 |                            |                                                       |
| ✓ SELECT A STUDENT SET                                                                                      |                            | <b>, ₁lt</b> │ Student Grades                         |
| 58430 (Psychology 101, Section 3)<br>58424 (Psychology 101, Section 2)<br>58411 (Psychology 101, Section 1) | •                          | Create Custom InQuizitive Assignment                  |
| ASSIGNMENT TITLE                                                                                            | GRADES S<br>ACCEPTED UNTIL | UBMITTED AVG. TIME<br>GRADES SPENT (MM:SS) AVG. GRADE |
| How to Use InQuizitive                                                                                      | _                          |                                                       |

Click the Student Grades button.

| ← Digital Resources    | INQUIZITIVE                 | iqinstructor@wwnorton.edu 🏻 🔅                                              |
|------------------------|-----------------------------|----------------------------------------------------------------------------|
| Export This Data       |                             | <b>اللہ Student Grades</b><br>کتاب<br>Create Custom InQuizitive Assignment |
| ASSIGNMENT TITLE       | GRADES SU<br>ACCEPTED UNTIL | UBMITTED AVG. TIME<br>GRADES SPENT (MM:SS) AVG. GRADE                      |
| How to Use InQuizitive | 07/20/18 11:59 PM           | 1 3:46 100% Reports                                                        |

**Optional:** Export results. At any time, click the Export This Data button to export student results.

| ← InQuizitive                                        | STUDE              | NT GRADES | iqinstructo               | r@wwnorton.edu   🚓                                 |
|------------------------------------------------------|--------------------|-----------|---------------------------|----------------------------------------------------|
| 58411 (Psychology 101, Section 1) 💠                  |                    |           |                           | Export This Data                                   |
| Search:                                              |                    |           |                           | Grades   Time Spent                                |
| Student Name / Email                                 | ZAPS<br>Avg. Grade | ¢         | InQuizitive<br>Avg. Grade | InQuizitive:<br>How to Use InQuizitive<br>07/20/18 |
| June, Jason iqstudent@wwnorton.edu                   |                    | -         | -                         |                                                    |
| Simpson-GQJIB, Lisa<br>Isimpsongqjib@evergreener.edu |                    | -         | 100% (1 assignment)       | 10                                                 |

Showing 1 to 2 of 2 entries

Still need help? Watch this video.

Here's how to access individual assignment results within the Class Activity Report:

Select a Student Set in the Select a Student Set drop-down menu.

| ← Digital Resources                                                                                                    | INQUIZITIVE              | iqinstructor@wwnorton.edu 🏻 🌣                          |
|----------------------------------------------------------------------------------------------------|--------------------------|--------------------------------------------------------|
| Formative Adaptive Quizzing                                                                                                    |                          |                                                        |
| <ul> <li>SELECT A STUDENT SET</li> <li>58430 (Psychology 101, Section 3)</li> <li>58424 (Psychology 101, Section 2)</li> <li>58411 (Psychology 101, Section 1)</li> </ul> | -                        | Let Student Grades                                     |
| ASSIGNMENT TITLE                                                                                                    | GRADES<br>ACCEPTED UNTIL | SUBMITTED AVG. TIME<br>GRADES SPENT (MM:SS) AVG. GRADE |
| How to Use InQuizitive                                                                                                    | _                        |                                                        |

*Please note*, alternately, when viewing an individual InQuizitive assignment, you can access that assignment's report by selecting Class Activity Report from the gear menu at the top right of the page.

Click the Reports button across from each assignment title.

| <ul> <li>Digital Resources</li> </ul> | INQUIZITIVE                         | iqinstructor@wwnorton.edu 🏻 🗱         |
|---------------------------------------|-------------------------------------|---------------------------------------|
| Formative Adaptive Quizzing           |                                     |                                       |
| 58411 (Psychology 101, Section 1) 🗘   |                                     | <b>l</b> t │ Student Grades           |
| Export This Data                      |                                     | Create Custom InQuizitive Assignment  |
| ASSIGNMENT TITLE                      | GRADES GRADES ACCEPTED UNTIL GRADES | AVG. TIME<br>SPENT (MM:SS) AVG. GRADE |
| How to Use InQuizitive                | 07/20/18 11:59 PM 1                 | 3:46 100% Reports                     |
| ··· ··· ··· ···                       |                                     | ŭ                                     |

**Optional:** Export results. At any time, click the Export Report Data button to export student results.

# 🗸 inQuizitive

#### How To Use InQuizitive

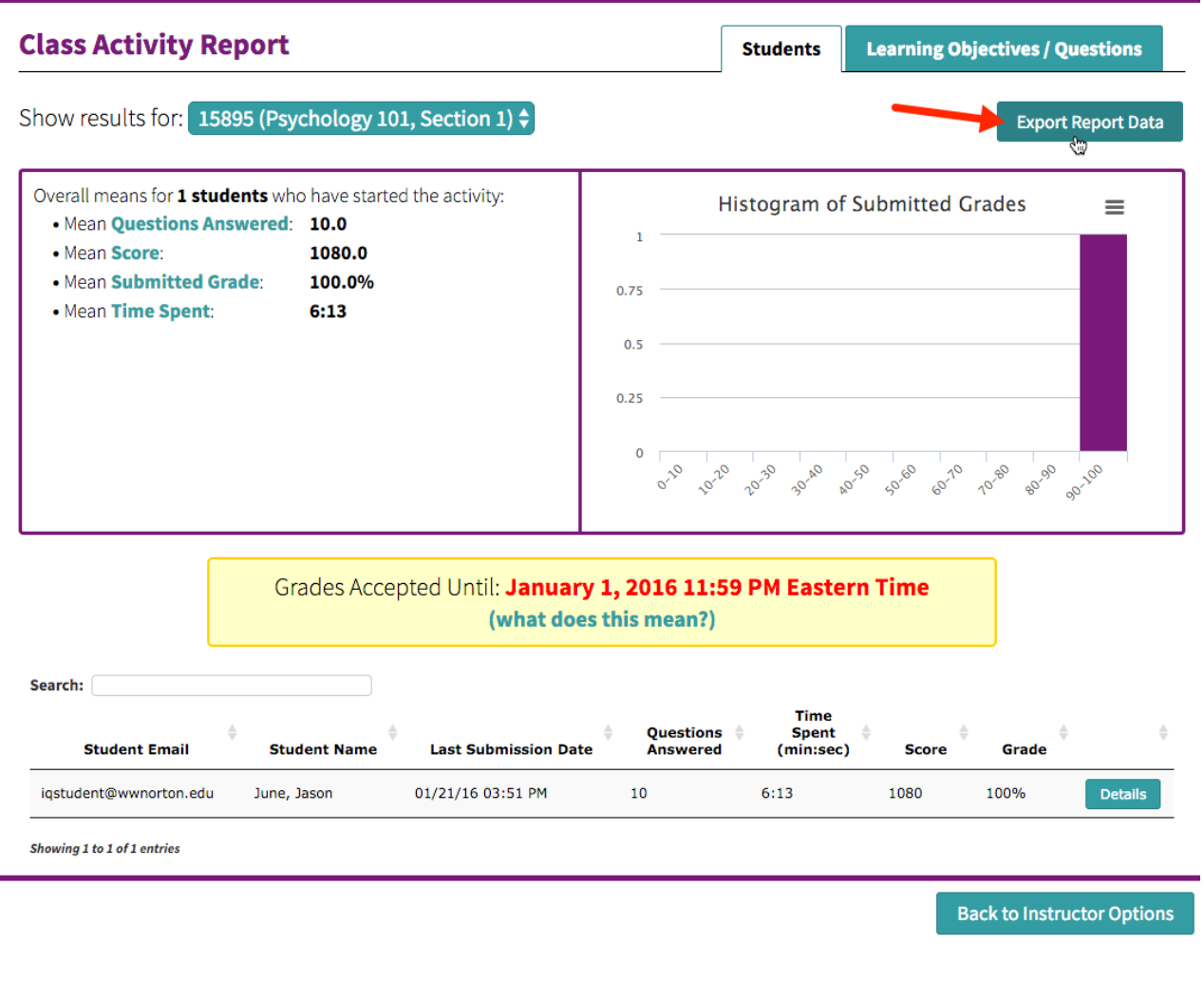

#### Still need help? Watch this video.